#### AXIS Q6045-E Mk II and Q6055-E

This Standard Operating Procedure is to provide a standard configuration for CCTV cameras in District 5 for consistent operation in SunGuide, VLC and IVEDDS. Standard settings to check: Network settings, Video/Encoder settings, SNTP (time server type), IP addresses, PTZ settings, Date and Time, RTSP port, NTCIP (port and address), and On Screen Display (ODS).

CCTV cameras are shipped in an unknown state. In order to be uniform with a clean installation, the camera has to be set to a factory default state. A reset to factory default will reset all settings, including the IP address to the factory default values. Resetting a camera to factory default should be used with caution.

The following SOP is for the AXIS Q6045-E Mk II and Q6055-E IP cameras.

#### To set the camera to a default state do the following.

- 1. **Remove** the **protective dome** on the camera. **Take great caution** when removing the dome.
- 2. **Gently place the camera on its side** to expose the power button (#4) and the control button (#7). See diagram of hardware below.
- 3. Connect the special shielded Ethernet cable from the midspan (PoE injector/ power supply) DATA & Power OUT port to the camera.
- 4. Connect the AC power cord to the midspan.
- 5. **Power up the camera** with the appropriate power source (i.e. AC, DC, midspan PoE injector/power supply).
- Press and hold the control button (#7) and the power button (#4) for about 15-30 seconds until the status LED indicator flashes amber.
- Release the control button (#7) but continue to hold down the power button (#4) until the status LED indicator turns green.
- 8. **Release** the power button (#4) and turn OFF camera. Re-assemble the camera.

Hardware Overview

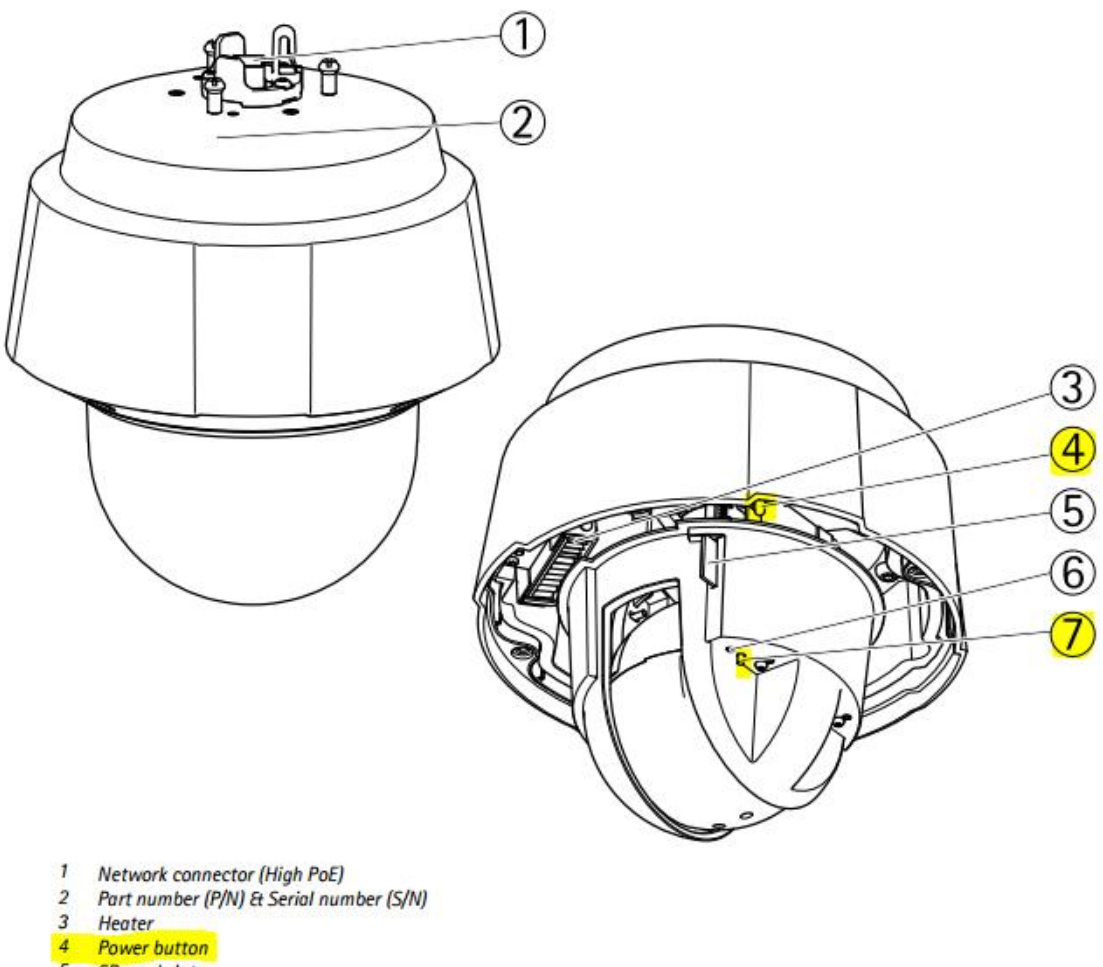

- 5 SD card slot
- 6 Status LED indicator
- 7 Control button

#### **Connectors and Buttons**

For technical specifications, see page 58.

#### **Network Connector**

RJ45 Push-pull Connector (IP66). Supports High Power over Ethernet (High PoE). Use the supplied midspan.

After reassembling the camera, use a laptop to configure the camera.

**Connect an Ethernet cable from the laptop Ethernet port to the DATA IN port on the midspan** (PoE injector/ power supply) provided.

**Connect the special shielded Ethernet cable from the midspan** (PoE injector/ power supply) **DATA & Power OUT port to the camera.** 

Connect the AC power cord to the midspan.

Apply on Power to the camera.

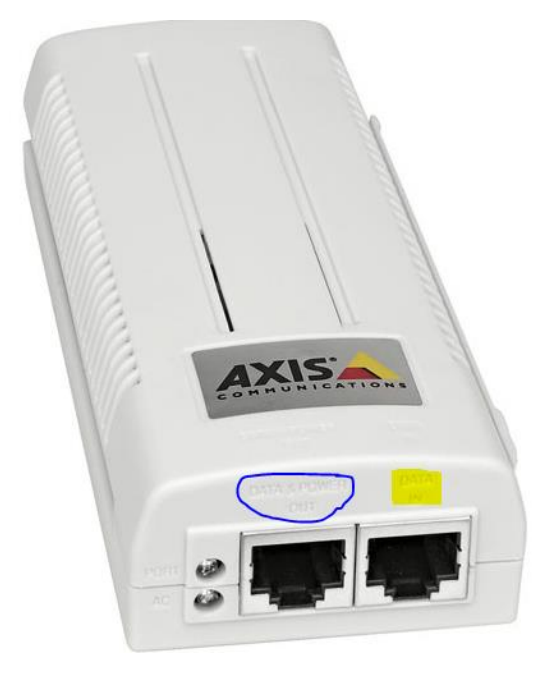

Once the camera is powered and the camera is in factory default state. The default IP address for the camera is 192.168.0.90.

Log into the camera, using Internet Explorer or Chrome to access the camera's user interface. Type in the default IP address.

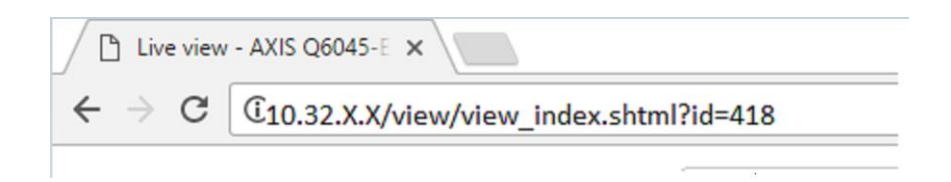

Click on Setup.

| AXIS A         |  |
|----------------|--|
| COMMUNICATIONS |  |

AXIS Q6045-E Mk II Network Camera

Live View | <mark>Setup</mark> | Help

### Enter the following and Log in:

Default user name:<Call ITS staff>Default password:<Call ITS staff>

| Authentication Required                                  | × |
|----------------------------------------------------------|---|
| http://10.32 <b>111111111111111111111111111111111111</b> |   |
| User Name:                                               |   |
| Log In Cancel                                            |   |

|                                                                                                    | I5-E Mk II Network Camera Live View   Setup   Help                                                                                                    |
|----------------------------------------------------------------------------------------------------|----------------------------------------------------------------------------------------------------|
| <ul> <li>Basic Setup<br/>Instructions<br/>1 Users<br/>2 TCP/IP<br/>3 Date &amp; Time<br/>4 Video Stream</li> <li>Video</li> <li>Live View Config</li> <li>PTZ</li> <li>Detectors</li> <li>Applications</li> <li>Events</li> <li>Recordings<br/>Languages</li> <li>System Options<br/>About</li> </ul> | Basic Setup<br>Before using the AXIS Q6045-E Mk II Network Camera, there are certain settings that should<br>be made, most of which require Administrator access privileges. To quickly access these<br>settings, use the numbered shortcuts to the left. All the settings are also available from the<br>standard setup links in the menu.<br>Note that the only required setting is the IP address, which is set on the TCP/IP page. All other<br>settings are optional. Please see the online help for more information.<br>Firmware version: 5.55.6_withNTCIPoverTCP3<br>MAC address: AC:CC:8E:49:19:20 |

Install Firmware.

Click on "System Options".

Click on "Maintenance".

Upgrade Firmware: <Choose File>

Click on "Upgrade".

Click on "Restart".

|                     | 26045-E Mk II Network Camera Live View   Setup   Help                                                                                             |
|---------------------|----------------------------------------------------------------------------------------------------|
| Basic Setup         | Server Maintenance                                                                                                    |
| -                   | Maintain Server                                                                                                    |
| ▶ Video             | Restart Restart the AXIS O6045-E Mk II Network Camera.                                                                                            |
| ▶ Live View Config  | Restore Resets all parameters, except the IP parameters, to the original factory settings.                                                        |
| • PTZ               |                                                                                                    |
| Detectors           | Default Resets all parameters to the original factory settings.                                                                                   |
| Detectors           | PTZ Status                                                                                                    |
| Applications        | Current PTZ status: Pan: ok                                                                                                    |
| - Franks            | Tilt: ok                                                                                                    |
| Events              | Camera: ok                                                                                                    |
| • Recordings        | Time of last test: 2016-11-22 11:14:34                                                                                                    |
| Languages           | Test Tests the PTZ mechanics and camera for possible errors.                                                                                      |
| Contract Continues  | Upgrade Server                                                                                                    |
| Security            | Upgrade the AXIS Q6045-E Mk II with the latest firmware.                                                                                          |
| Date & Time         | Specify the firmware to upgrade to: Choose File No file chosen and click Upgrade                                                                  |
| Network             |                                                                                                    |
| Storage             | Note: Do not disconnect power to the unit during the upgrade. The unit restarts automatically after the<br>upgrade has completed. (1-10 minutes.) |
| Maintenance         |                                                                                                    |
| Support<br>Advanced |                                                                                                    |
| - Hardhood          |                                                                                                    |
| About               |                                                                                                    |

Look for this Firmware version or a newer version with NTCIP in the name description.

|                                                        | 26045-E Mk II Network Camera Live View   Setup   Help                                                                                                    |
|--------------------------------------------------------|----------------------------------------------------------------------------------------------------|
| - Pacie Sotup                                          | Basic Setup                                                                                                    |
| 1 Users<br>2 TCP/IP<br>3 Date & Time<br>4 Video Stream | Before using the AXIS Q6045-E Mk II Network Camera, there are certain settings that should<br>be made, most of which require Administrator access privileges. To quickly access these<br>settings, use the numbered shortcuts to the left. All the settings are also available from the<br>standard setup links in the menu.<br>Note that the only required setting is the IP address, which is set on the TCP/IP page. All other |
| ▶ Video                                                | settings are optional. Please see the online help for more information.                                                                                                    |
| Live View Config                                       | Firmware version: 5.55.6_withNTCIPoverTCP3<br>MAC address: AC:CC:8E:49:9C:59                                                                                                    |
| ▶ PTZ                                                  |                                                                                                    |

### 1. Basic TCP/IP settings:

Click on "2 TCP/IP".

### Set the following parameters for the Network.

| IPv4 is enabled:          | <check box=""></check> |
|---------------------------|------------------------|
| IP address:               | <10.32.X.X>            |
| Subnet mask:              | <255.255.255.X>        |
| Gateway (Default router): | <10.32.X.X>            |

|                     | I5-E Mk II Network Camera Live View   Setup   Help  |
|---------------------|-----------------------------------------------------|
| • Basic Setup       | Basic TCP/IP Settings                               |
| Instructions        | Network Settings                                    |
| 1 Users             | View current network settings: View                 |
| 3 Date & Time       | IPv4 Address Configuration                          |
| 4 Video Stream      | C Enable IPv4                                       |
| ▶ Video             | Obtain IP address via DHCP                          |
| A Line Minus Config | • Use the following IP address:                     |
| Live view config    | IP address: 0.0.0.0 Test                            |
| ▶ PTZ               | Subnet mask: 255.255.255.0                          |
| Detectors           | Default router: 0.0.0.0                             |
|                     | IPv6 Address Configuration                          |
| Applications        | Enable IPv6                                         |
| Events              | Services                                            |
| • Recordings        | Enable ARP/Ping setting of IP Address               |
| Recordings          | Enable AVHS                                         |
| Languages           | One-click enabled O Always                          |
| System Options      | Proxy:                                              |
| a have              | Proxy port: 3128                                    |
| ADOUT               | Proxy login:                                        |
|                     | Proxy password:                                     |
|                     | Proxy authentication method:    Basic  Digest  Auto |
|                     | AXIS Internet Dynamic DNS Service Settings          |
|                     | Save Reset                                          |
|                     | See also the advanced TCP/IP settings               |

Click SAVE.

NOTE: Click SAVE after every configuration setting for that window before moving to the next menu item.

2. System Options settings:

Click on "System Options".

Click on the "Add..." button.

|                                    | Users              |                                                            |  |  |  |
|------------------------------------|--------------------|------------------------------------------------------------|--|--|--|
| Basic Setup                        | licerList          |                                                            |  |  |  |
| ▶ Video                            | User Name          | User Group                                                 |  |  |  |
| ▶ Live View Config                 | root<br>fdot       | Administrator<br>Administrator                             |  |  |  |
| → PTZ                              | wwwa               | Administrator                                              |  |  |  |
|                                    | wwwao              | Administrator                                              |  |  |  |
| Detectors                          | wwwaop             | Administrator                                              |  |  |  |
| Applications                       | wwwaov             | Administrator                                              |  |  |  |
| • Events                           | wwwaovp            | Administrator                                              |  |  |  |
| • Recordings                       | wwwap              | Administrator 🗸                                            |  |  |  |
| Languages                          | Add                | Modify Remove                                              |  |  |  |
| <ul> <li>System Options</li> </ul> | HTTP/RTSP Pag      | ssword Settings                                            |  |  |  |
| - Security                         | Allow password typ | be: Unencrypted only                                       |  |  |  |
| ONVIF                              |                    |                                                            |  |  |  |
| IP Address Filter                  | User Settings      |                                                            |  |  |  |
| IEEE 802.1X                        | 🗹 Enable anonym    | nous viewer login (no user name or password required)      |  |  |  |
| Certificates                       | 🗹 Enable anonym    | nous PTZ control login (no user name or password required) |  |  |  |
| Date & Time                        | Enable Basic \$    | Setup                                                      |  |  |  |
| <ul> <li>Storage</li> </ul>        |                    | Save Reset                                                 |  |  |  |
| Maintenance                        |                    |                                                            |  |  |  |
| Support     Advanced               |                    |                                                            |  |  |  |
| About                              |                    |                                                            |  |  |  |

#### Set the following parameters for User Setup.

| User name:          | <fdot></fdot>                           |
|---------------------|-----------------------------------------|
| Password:           | <call for="" its="" password=""></call> |
| Confirm password:   | <call for="" its="" password=""></call> |
| Enable PTZ control: | <check box="" the=""></check>           |
| Select User group:  | <administrator></administrator>         |

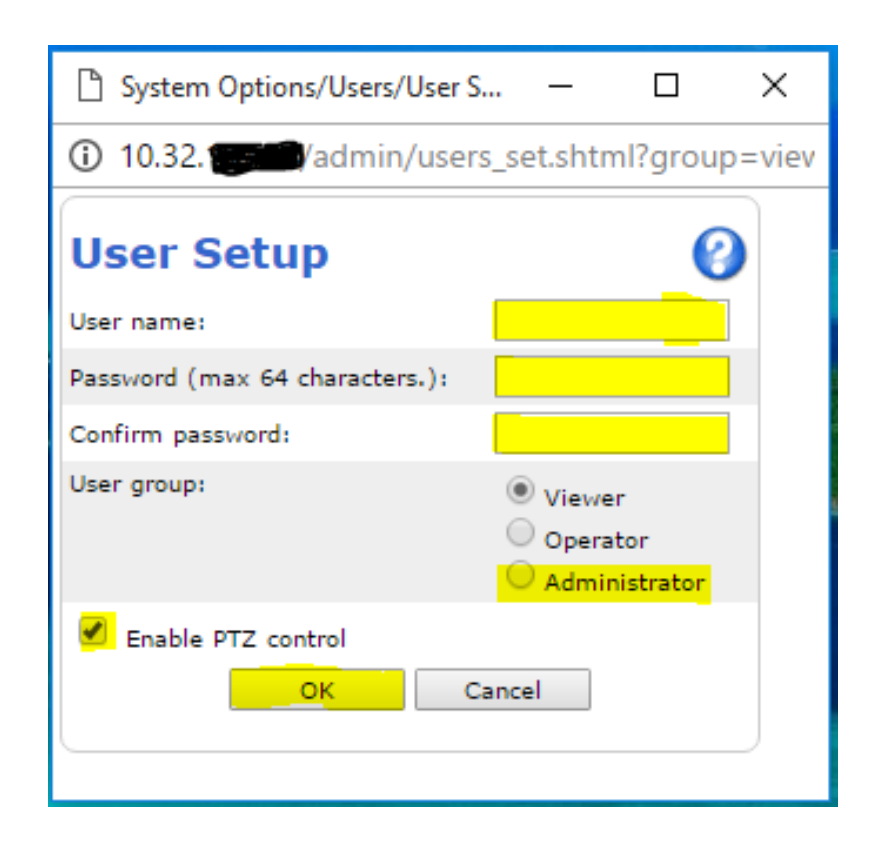

Click "OK".

Click on "System Options".

Click on "Network".

| AXIS AXIS Q604                     | 15-E Mk II N         | etwork Camera Live View   Setup   Help                |  |  |
|------------------------------------|----------------------|-------------------------------------------------------|--|--|
| ▶ Basic Setup                      | Users ()             |                                                       |  |  |
|                                    | User List            |                                                       |  |  |
| ▶ Video                            | User Name            | User Group                                            |  |  |
| → Live View Config                 | root<br>fdot         | Administrator<br>Administrator                        |  |  |
| → PTZ                              | WWWB                 | Administrator                                         |  |  |
| Detectors                          | WWWBO                | Administrator                                         |  |  |
| Applications                       | www.aop              | Administrator                                         |  |  |
| ▶ Events                           | www.aovp             | Administrator                                         |  |  |
| ▶ Recordings                       | wwwap                | Administrator 👻                                       |  |  |
| Languages                          | Add Moo              | lify Remove                                           |  |  |
| <ul> <li>System Options</li> </ul> | HTTP/RTSP Passw      | ord Settings                                          |  |  |
| ✓ Security<br>Users<br>ONV/E       | Allow password type: | Unencrypted only                                      |  |  |
| IP Address Filter                  | User Settings        |                                                       |  |  |
| HTTPS<br>IEEE 802.1X               | Enable anonymous     | viewer login (no user name or password required)      |  |  |
| Certificates                       | Enable anonymous     | PTZ control login (no user name or password required) |  |  |
| Date & Time<br>Network             | 🗹 Enable Basic Setu  | p                                                     |  |  |
| ▶ Storage                          |                      | Save Reset                                            |  |  |
| Support                            |                      |                                                       |  |  |
| Advanced                           |                      |                                                       |  |  |
| About                              |                      |                                                       |  |  |

Click on "Advanced".

### Check the following settings.

| NTP Configuration: | < (Enter IP address of NTP server 10.32.0.22)> |
|--------------------|------------------------------------------------|
| FTP Enable:        | <check box="" the=""></check>                  |
| RTSP Enable:       | <check box="" the=""></check>                  |
| RTSP port:         | <554>                                          |

| Bacic Setup                                   | Advanced TCP/IP Setti                            | ngs                                 |
|-----------------------------------------------|--------------------------------------------------|-------------------------------------|
| busic setup                                   | DNS Configuration                                |                                     |
| Video                                         | Obtain DNS server address via DHCP               | View                                |
| Live View Config                              | Use the following DNS server address:            |                                     |
|                                               | Domain name:                                     | (use ; to separate names            |
| PIZ                                           | Primary DNS server:                              |                                     |
| Detectors                                     | Secondary DNS server:                            |                                     |
| Applications                                  | NTP Configuration                                |                                     |
| Applications                                  | Obtain NTP server address via DHCP               | View                                |
| Events                                        | Use the following NTP server address:            |                                     |
| Recordings                                    | Network address:                                 | 10.32.0.22 (host name or IP address |
| -                                             | Host Name Configuration                          |                                     |
| Languages                                     | Use the host name:                               | I-75-NB-AT-MM-317-6                 |
| System Options                                | Enable dynamic DNS undates                       |                                     |
| Security<br>Data & Time                       | Register DNS name:                               | (Axisproduct.example.c              |
| ✓ Network                                     | TT -                                             | 30                                  |
| ▼TCP/IP                                       | Link-Local IPv4 Address                          |                                     |
| Advanced                                      |                                                  | View                                |
| SOCKS                                         | HTTP                                             |                                     |
| QoS<br>SNMP                                   | HTTP port:                                       | 80                                  |
| UPnP™                                         | HTTPS                                            |                                     |
| RTP                                           | HTTPS port:                                      | 443                                 |
| <ul> <li>Storage</li> </ul>                   | NAT traversal (port mapping) for IPv             | 4                                   |
| Maintenance                                   | NAT traversal is disabled.                       | Enable                              |
| <ul> <li>Support</li> <li>Advanced</li> </ul> | Use manually selected NAT router:                | (LAN IP address)                    |
| ,                                             | Alternative HTTP port:                           | 0 *                                 |
| About                                         | * If set to blank or 0, a port number will be se | t automatically upon enable.        |
|                                               | FTP                                              |                                     |
|                                               | Enable FTP server                                |                                     |
|                                               | RTSP                                             |                                     |
|                                               | Enable RTSP server*                              |                                     |
|                                               | RTSP port:                                       | 554                                 |
|                                               |                                                  |                                     |

Click SAVE.

Click on "Date & Time".

Set the following parameters for Date and Time.

- Time Zone select: <GMT-05 (New York, Toronto, Washington DC)>
- *Time mode select:* <Synchronize with NTP server>

|                                                                               | 45-E Mk II No             | etwork Camera Live View   Setup   Help                                           |
|-------------------------------------------------------------------------------|---------------------------|----------------------------------------------------------------------------------|
| ▶ Basic Setup                                                                 | Date & Time Settings      |                                                                                  |
|                                                                               | <b>Current Server Tin</b> | ie                                                                               |
| Video                                                                         |                           | Date: 2020-01-31 Time: 09:48:28                                                  |
| Live View Config                                                              | New Server Time           |                                                                                  |
| 2                                                                             | Time zone:                | GMT-05 (New York, Toronto, Washington DC)                                        |
| ▶ PTZ                                                                         |                           | Automatically adjust for daylight saving time changes.                           |
| Detectors                                                                     | Time mode:                |                                                                                  |
| Applications                                                                  | 0                         | Synchronize with computer time<br>Date: 2020-01-31 Time: 09:48:28                |
| Events                                                                        | ۲                         | Synchronize with NTP server                                                      |
| Recordings                                                                    | 0                         | NTP server: <u>10.32.0.22</u><br>Set manually<br>Date: 2020-01-31 Time: 09:47:48 |
| 20090303                                                                      | Date & Time Forma         | at Used in Images                                                                |
| <ul> <li>System Options</li> <li>Security</li> <li>Date &amp; Time</li> </ul> | Specify date format:      | Predefined MM/DD/YYYY  Own %F                                                    |
| <ul> <li>Storage</li> <li>Maintenance</li> </ul>                              | Specify time format:      | Predefined 24h ▼ With resolution: 1 second ▼     Own %T                          |
| <ul> <li>Support</li> <li>Advanced</li> </ul>                                 |                           | Save Reset                                                                       |
|                                                                               |                           |                                                                                  |

#### Click SAVE.

Click on "Network".

Click on "SNMP".

### Set the following parameters for SNMP settings.

| Enable SNMP v1:  | <check box="" the=""></check> |
|------------------|-------------------------------|
| Read community:  | <public></public>             |
| Write community: | <write></write>               |

| AXISA AXIS Q604                             | 5-E Mk II Network Came                                                                           | Era Live View   Setup   Help                                     |
|---------------------------------------------|--------------------------------------------------------------------------------------------------|------------------------------------------------------------------|
| ▶ Basic Setup                               | SNMP Settings                                                                                    | 0                                                                |
| > Video                                     | SNMP v1/v2c                                                                                      |                                                                  |
| Live View Config                            | Enable SNMP v1                                                                                   |                                                                  |
| Flive view Config                           | Read community                                                                                   | nublic                                                           |
| → PTZ                                       | Write community:                                                                                 | write                                                            |
| Detectors                                   |                                                                                                  |                                                                  |
| Applications                                | Enable traps                                                                                     |                                                                  |
| • Events                                    | Trap address:                                                                                    |                                                                  |
| → Recordings                                | Trap community:<br>Available traps                                                               | public                                                           |
| Languages                                   | Cold start                                                                                       |                                                                  |
| Curtan Ontions                              | Warm start                                                                                       |                                                                  |
| <ul> <li>Security</li> </ul>                | Link up                                                                                          |                                                                  |
| Date & Time<br>Vetwork                      | Authentication failed                                                                            |                                                                  |
| TCP/IP<br>SOCKS                             | SNMP v3                                                                                          |                                                                  |
| QoS                                         | Enable SNMP v3                                                                                   |                                                                  |
| UPnP <sup>™</sup>                           | SNMP v3 Initial user's password:                                                                 |                                                                  |
| RTP<br>Bonjour                              | Initial user password is activated only when HT<br>If SNMP v3 is enabled, then SNMP v1/v2c trans | TPS is enabled and can only be set once.<br>schould be disabled. |
| <ul> <li>Storage<br/>Maintenance</li> </ul> |                                                                                                  |                                                                  |
| Support     Advanced                        | Save                                                                                             | Reset                                                            |
| , Auvanceu                                  |                                                                                                  |                                                                  |
| ADOUT                                       |                                                                                                  |                                                                  |

#### Click SAVE.

Click on "RTP".

Set the following parameters for RTP Multicast settings.

| Video address:          | < Enter Multicast address 232.X.X.X > |
|-------------------------|---------------------------------------|
| Always Multicast Video: | <check box="" the=""></check>         |
| Select Stream:          | <h.264></h.264>                       |

|                                                                                                    | 26055-E N         | etwork (             | Camera                   | Live View   Setup | Help |
|----------------------------------------------------------------------------------------------------|-------------------|----------------------|--------------------------|-------------------|------|
| Basic Setup                                                                                                    | RTP Settings      |                      |                          |                   |      |
|                                                                                                    | Port Range        | Port Range           |                          |                   |      |
| ▶ Video                                                                                                    | Start port:       | 5000                 | [102465534]              |                   |      |
| Live View Config                                                                                                    | End port:         | 5099                 | [102565535]              |                   |      |
|                                                                                                    | Multicast         |                      |                          |                   |      |
| PIZ                                                                                                    | Video address:    | 0.0.0                |                          |                   |      |
| Detectors                                                                                                    | Video port:       | 0 [0, 10             | 2465534; even values     | s only]*          |      |
| Applications                                                                                                    | Time to live:     | <mark>64</mark> [125 | 5]                       |                   |      |
|                                                                                                    | 🕑 Always Multica  | ast Video H.264      | <b>T</b>                 |                   |      |
| Events                                                                                                    | *0 = Port automat | tically selected w   | ithin the port range spe | ecified above.    |      |
| Recordings                                                                                                    |                   |                      | Save Rese                | t                 |      |
| Languages                                                                                                    |                   |                      |                          |                   |      |
| <ul> <li>System Options</li> <li>Security         <ul> <li>Date &amp; Time</li> <li>Network</li> <li>TCP/IP</li> <li>SOCKS</li> <li>QoS</li> <li>SNMP</li> <li>UPnP™</li> <li>RTP</li> <li>Bonjour</li> <li>Storage</li> <li>Maintenance</li> <li>Support</li> <li>Advanced</li> </ul> </li> </ul> |                   |                      |                          |                   |      |
|                                                                                                    |                   |                      |                          |                   |      |

Click SAVE.

Click on "Advanced".

| Basic Setup                                           | RTP Sett         | RTP Settings   |                                           | 8 |
|-------------------------------------------------------|------------------|----------------|-------------------------------------------|---|
| ousie occup                                           | Port Range       |                |                                           | - |
| Video                                                 | Start port:      | 5000           | [102465534]                               |   |
| Live View Config                                      | End ports        | 5099           | [102565535]                               |   |
|                                                       | Multicast        |                |                                           |   |
| P12                                                   | Video address:   | 232.           |                                           |   |
| Detectors                                             | Video port:      | 0 (            | 0, 102465534; even values only]"          |   |
| Applications                                          | Time to live:    | 5 0            | 1255]                                     |   |
|                                                       | Always Multi-    | ast Video H    | .264 🔻                                    |   |
| Events                                                | "0 = Port automa | tically select | ed within the port range specified above. |   |
| Recordings                                            |                  |                | Save Reset                                |   |
| -                                                     |                  |                |                                           |   |
| Languages                                             |                  |                |                                           |   |
| System Options                                        |                  |                |                                           |   |
| <ul> <li>Security</li> <li>Data &amp; Time</li> </ul> |                  |                |                                           |   |
| <ul> <li>Network</li> </ul>                           |                  |                |                                           |   |
| TCP/IP                                                |                  |                |                                           |   |
| SOCKS                                                 |                  |                |                                           |   |
| QoS                                                   |                  |                |                                           |   |
| SNMP                                                  |                  |                |                                           |   |
| OPhP <sup>III</sup>                                   |                  |                |                                           |   |
| Boniour                                               |                  |                |                                           |   |
| <ul> <li>Storage</li> </ul>                           |                  |                |                                           |   |
| Maintenance                                           |                  |                |                                           |   |
| Support                                               |                  |                |                                           |   |
| Advanced                                              |                  |                |                                           |   |

### Click on "Plain Config".

|                                    | 6045-E Mk II Network Camera Live View   Setup   Help                                                                                    |
|------------------------------------|----------------------------------------------------------------------------------------------------|
| • Basic Setup                      | Advanced Scripting                                                                                                    |
| • Video                            | To modify your own scripts, click Open Script Editor                                                                                    |
| Live View Config                   | Axis strongly recommends that you do not use this function unless you fully understand the                                              |
| • PTZ                              | consequences.                                                                                                    |
| Detectors                          | If the editing of a script does cause problems, the only recourse then will be to reset the<br>product to its factory default settings. |
| Applications                       |                                                                                                    |
| • Events                           |                                                                                                    |
| • Recordings                       |                                                                                                    |
| Languages                          |                                                                                                    |
| <ul> <li>System Options</li> </ul> |                                                                                                    |
| Security<br>Date & Time            |                                                                                                    |
| Network                            |                                                                                                    |
| Storage                            |                                                                                                    |
| Maintenance<br>Support             |                                                                                                    |
| - Advanced                         |                                                                                                    |
| Scripting                          |                                                                                                    |
| Plain Config                       |                                                                                                    |
| About                              |                                                                                                    |

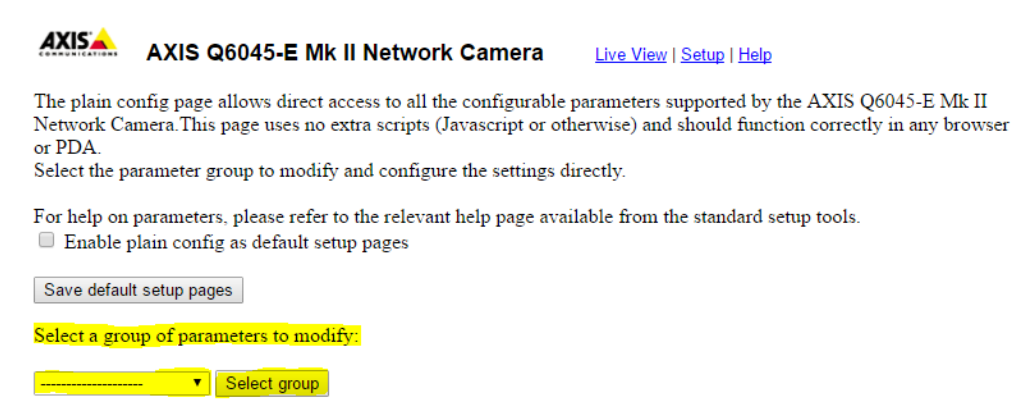

#### Click on the drop down menu, scroll down and select "SNMP".

AXIS Q6045-E Mk II Network Camera Live View | Setup | Help The plain config page allows direct access to all the configurable parameters supported by the AXIS Q6045-E Mk II Network Camera. This page uses no extra scripts (Javascript or otherwise) and should function correctly in any browser or PDA. Select the parameter group to modify and configure the settings directly.

For help on parameters, please refer to the relevant help page available from the standard setup tools. Enable plain config as default setup pages

Save default setup pages

Select a group of parameters to modify:

|    |                    | ۲ | Select group |
|----|--------------------|---|--------------|
|    | Log                | * |              |
|    | MailLogd           |   |              |
|    | Motion             |   |              |
|    | Network            |   |              |
|    | Notify             |   |              |
|    | Properties         |   |              |
|    | PTZ                |   |              |
|    | Recording          |   |              |
|    | RemoteService      |   |              |
| ןכ | Serial             |   |              |
|    | SMTP               |   |              |
|    | SNMP               |   |              |
|    | SOCKS              |   |              |
|    | Storage            |   |              |
|    | StreamCache        |   |              |
|    | StreamProfile      |   |              |
|    | System             |   |              |
|    | TemperatureControl |   |              |
|    | Time               |   |              |
|    | WebService         | Ŧ |              |

Click "Select group".

Save default setup pages

Select a group of parameters to modify:

SNMP Select group

Ensure that the following parameters are set.

| Enabled:    | <box check<="" is="" th=""><th>ked&gt;</th><th></th></box>                                                                                                    | ked>                                                                                                    |     |
|-------------|----------------------------------------------------------------------------------------------------|----------------------------------------------------------------------------------------------------|-----|
| V1 Enabled: | <box checl<="" is="" th=""><th>ked&gt;</th><th></th></box>                                                                                                    | ked>                                                                                                    |     |
| SNMP ntcip: | <box check<="" is="" th=""><th>ked&gt;</th><th></th></box>                                                                                                    | ked>                                                                                                    |     |
|             | SNMP    Select                                                                                                    | group                                                                                                    |     |
|             | SNMP<br>Enabled:<br>SNMP EngineBoots counter:<br>V1 Enabled:<br>V2c Enabled:<br>V3 Enabled:<br>Read Community:<br>Write Community:<br>SNMP DSCP:<br>SNMP ntcip: | <ul> <li>✓</li> <li>19</li> <li>✓</li> <li>✓</li> <li>✓</li> <li>✓</li> <li>✓</li> <li>✓</li> <li>✓</li> <li>✓</li> <li>✓</li> </ul> | [1] |
|             | <b>SNMP Trap</b> :<br>Enable Traps:                                                                                                    |                                                                                                    |     |
|             | SNMP Trap T0:<br>Trap Address:<br>Trap Community:                                                                                                    | public                                                                                                    |     |
|             | SNMP Trap T0 AuthFail:<br>Authentication Failed:                                                                                                    |                                                                                                    |     |
|             | SNMP Trap T0 ColdStart:<br>Cold Start:                                                                                                    | 0                                                                                                    |     |
|             | SNMP Trap T0 LinkUp:<br>Link Up:                                                                                                    |                                                                                                    |     |
|             | SNMP Trap T0 WarmStart:<br>Warm Start:<br>Save page changes: Save F                                                                                             | Reset                                                                                                    |     |

Click Save and then click Setup.

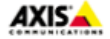

AXIS Q6045-E Mk II Network Camera

<u>Live View</u> | <u>Setup</u> | <u>Help</u>

3. Video Stream settings:

Click on "Video".

### Set the following parameters for the Video Stream.

| Maximum frame rate:    | <unlimited></unlimited>                                              |
|------------------------|----------------------------------------------------------------------|
| Overlay settings:      | <check box="" the=""></check>                                        |
| Include text:          | <roadway, 000.0="" at="" direction,="" marker="" mile=""></roadway,> |
| For example:           | < <mark>I-75_NB_at_MM_354.3</mark> >                                 |
| Text overlay size:     | <medium></medium>                                                    |
| Text color:            | <white></white>                                                      |
| Text background color: | <transparent></transparent>                                          |
|                        |                                                                      |

Place text/date/time positions: <top >

| AXIS AXIS                                                                                                    | Q6045-E Mk II Network Camera Live View   Setup   Help                                                                                                    |
|----------------------------------------------------------------------------------------------------|----------------------------------------------------------------------------------------------------|
| • Basic Setup                                                                                                    | Video Stream Settings                                                                                                    |
| <ul> <li>Video Stream<br/>Stream Profiles<br/>Camera Settings<br/>Overlay Image<br/>Privacy Mask</li> <li>Live View Config</li> <li>PTZ</li> <li>Detectors</li> <li>Applications</li> <li>Events</li> <li>Recordings<br/>Languages</li> <li>System Options</li> </ul> | Image       H.264       MJPEG         Image Appearance       Resolution:       1280x720 (16:9) ▼       Max: 1920x1080         Compression:       70       [0100]         Rotate image:       0 ▼       degrees         Video Stream       Maximum frame rate:       Image         ●       Unlimited       Image       Image         ●       Limited       Image       Image         ●       Limited       Image       Image         ●       Limited       Image       Image         ●       Limited       Image       Image         ●       Limited       Image       Image         ●       Limited       Image       Image         ●       Include overlay image at the coordinates:       X       Image       Image         ●       Include date       Include time       Image       Image       Image         ●       Include text:       Image       Image       Image       Image         ●       Include text:       Image       Image       Image       Image       Image         ●       Include text:       Image       Image       Image       Image       Image       Image       Im |
| About                                                                                                    | Preview View image stream while configuring. Video format: MJPEG ▼ Open Save Reset                                                                                                    |

Click Save.

Click on "H.264" tab.

### Set the following parameters for the Video Stream Encoder Settings and Bit Rate Control.

| GOV length:      | <62>                               |
|------------------|------------------------------------|
| H.264 profile:   | <main></main>                      |
| Use:             | <maximum bit="" rate=""></maximum> |
| Target bit rate: | <2048> kbit/s                      |
| Priority:        | <none></none>                      |

| AXIS AXIS                                                                                                    | 26045-E Mk II Network Camera Live View   Setup   Help                                                                                                    |
|----------------------------------------------------------------------------------------------------|----------------------------------------------------------------------------------------------------|
| • Basic Setup                                                                                                    | Video Stream Settings                                                                                                    |
| <ul> <li>Video<br/>Video Stream<br/>Stream Profiles<br/>Camera Settings<br/>Overlay Image<br/>Privacy Mask</li> <li>Live View Config</li> <li>PTZ</li> <li>Detectors</li> <li>Applications</li> <li>Events</li> <li>Recordings</li> </ul> | Image H.264     Facoder Settings     GOV length:     62     H.264 profile:     Main     Bit Rate Control   Use:   Variable bit rate   @ Maximum bit rate   Target bit rate:   2048   kbit/s   Priority:   None |
| <ul> <li>System Options</li> <li>About</li> </ul>                                                                                                    |                                                                                                    |
|                                                                                                    | Preview View image stream while configuring. Video format: MJPEG ▼ Open                                                                                                    |
|                                                                                                    | Save Reset                                                                                                    |

Click Save.

Click on "MJPEG" tab.

Verify that the following parameters are set.

|                                                                                                    | 6045-E Mk II Network Camera Live View   Setup   Help                                                                                              |
|----------------------------------------------------------------------------------------------------|----------------------------------------------------------------------------------------------------|
| • Basic Setup                                                                                                    | Video Stream Settings                                                                                                    |
| <ul> <li>Video</li> <li>Video Stream</li> <li>Stream Profiles</li> <li>Camera Settings</li> <li>Overlay Image</li> <li>Privacy Mask</li> </ul> | Image     H.264     MJPEG       Frame Size Control     Operault       Maximum frame size:        • Default        Limited to     [1100000] kbytes |
| ► Live View Config                                                                                                    |                                                                                                    |
| ▶ PTZ                                                                                                    |                                                                                                    |
| Detectors                                                                                                    |                                                                                                    |
| Applications                                                                                                    |                                                                                                    |
| Events                                                                                                    |                                                                                                    |
| Recordings                                                                                                    |                                                                                                    |
| Languages                                                                                                    |                                                                                                    |
| System Options                                                                                                    |                                                                                                    |
| About                                                                                                    |                                                                                                    |
|                                                                                                    | Preview                                                                                                    |
|                                                                                                    | View image stream while configuring. Video format: MJPEG ▼ Open                                                                                   |

Click Save.

Click on "Camera Settings".

### Set the following parameters.

| Capture mode:             | <1080p 1920x1080 (16:9) @ 30fps>   |
|---------------------------|------------------------------------|
| White balance:            | <automatic outdoor=""></automatic> |
| Exposure control:         | <automatic></automatic>            |
| Max exposure time:        | <1/30 s>                           |
| Allow slow shutter:       | <check box="" the=""></check>      |
| Max gain:                 | <42 dB>                            |
| Exposure Zones:           | <auto></auto>                      |
| IR cut filter:            | <auto></auto>                      |
| Day/Night shift priority: | <day></day>                        |
| Autofocus Enabled:        | <check box="" the=""></check>      |

|                               | 6045-E Mk II Net               | work Camera Live V               | iew   Setup   Help |
|-------------------------------|--------------------------------|----------------------------------|--------------------|
| ▶ Basic Setup                 | Camera Settings                | 5                                | 0                  |
|                               | Capture mode                   |                                  |                    |
| ▼ Video                       | Capture mode:                  | 1080p 1920×1080 (16:9) @ 30fps 🔻 |                    |
| Stream Profiles               | Image Appearance               |                                  |                    |
| Camera Settings               | Color level:                   | €                                | [0100]             |
| Overlay Image<br>Privacy Mask | Brightness:                    | €                                | [0100]             |
| ,                             | Sharpness:                     | €                                | [0100]             |
| Live View Config              | White Balance                  |                                  |                    |
| ▶ PT7                         | White balance:                 | Automatic Outdoor                |                    |
|                               | Wide Dynamic Range             |                                  |                    |
| Detectors                     | Wide dynamic range:            | Off 🔻                            |                    |
| Applications                  | Exposure Settings              |                                  |                    |
|                               | Exposure control:              | Automatic 🔻                      |                    |
| ► Events                      | Max exposure time:             | 1/30 s 🔻                         | Allow slow shutter |
| Recordings                    | Enable Backlight compensation: |                                  |                    |
| Languages                     | Enable Highlight compensation: |                                  |                    |
| Languages                     | Max gain:                      | 42 dB 🔻                          |                    |
| System Options                | Exposure zones:                | Auto 🔻                           |                    |
| About                         | IR cut filter:                 | Auto 🔻                           |                    |
|                               | Day/Night shift priority:      |                                  |                    |
|                               | Image Settings                 |                                  |                    |
|                               | Autofocus enabled:             |                                  |                    |
|                               | Auto defog:                    | Low V                            |                    |
|                               | Noise reduction:               | On <b>T</b>                      |                    |
|                               | Image freeze on PTZ:           | Off T                            |                    |
|                               | View Image Settings            |                                  |                    |
|                               | View image after saving.       |                                  | View               |
|                               |                                | Save Reset                       |                    |

Click Save.

### 4. Live View Config settings:

Click on "Live View Config".

Click on "Layout".

Verify that the following parameters are set.

| AXIS AXIS Q604     | 15-E Mk II Network Cam                                                                         | era Live View   Setup   Help                                                      |
|--------------------|------------------------------------------------------------------------------------------------|-----------------------------------------------------------------------------------|
| ▶ Basic Setup      | Live View Layout                                                                               | 0                                                                                 |
|                    | Stream Profile                                                                                 |                                                                                   |
| ▶ Video            | Stream profile: MJPEG 🔻                                                                        |                                                                                   |
| - Live View Config | Show stream profile selection                                                                  |                                                                                   |
| Layout             | Default Viewer                                                                                 |                                                                                   |
| ▶ PT7              | Windows Internet Explorer:                                                                     | AMC (ActiveX) 🔻                                                                   |
|                    | Other Browsers:                                                                                | Server push 🔻                                                                     |
| Detectors          | Note: QuickTime is only used with H.264. Mo<br>Internet Explorer and with server push in other | tion JPEG will be shown with AMC in Windows<br>r browsers.                        |
| Applications       | Viewer Settings                                                                                |                                                                                   |
| • Events           | Show viewer toolbar                                                                            |                                                                                   |
|                    | Enable H.264 decoder installation                                                              |                                                                                   |
| ▶ Recordings       | Show crosshair in PTZ joystick mode*                                                           |                                                                                   |
| Languages          | Use PTZ joystick mode as default*                                                              |                                                                                   |
| System Options     | Enable recording button                                                                        |                                                                                   |
| About              | *Not applicable to AMC (ActiveX).                                                              |                                                                                   |
| About              | Action Buttons                                                                                 |                                                                                   |
|                    | Show manual trigger button for Video                                                           |                                                                                   |
|                    | Show snapshot button                                                                           |                                                                                   |
|                    | Show autotracking button                                                                       |                                                                                   |
|                    | Show fan button                                                                                | Fan 0 activate for5minutes.Fan 1 activate for5minutes.Fan 2 activate for5minutes. |
|                    | Show heater button                                                                             | Activate for 5 minutes.                                                           |
|                    | User Defined Links                                                                             |                                                                                   |
|                    | Show custom link 1                                                                             | Use as: 💿 cgi link 🔍 web link                                                     |
|                    | Name: Custom link 1                                                                            | URL: http://                                                                      |
|                    | Show custom link 2                                                                             | Use as: 💿 cgi link 🔍 web link                                                     |
|                    | Name: Custom link 2                                                                            | URL: http://                                                                      |
|                    | Show custom link 3                                                                             | Use as: 💿 cgi link 💿 web link                                                     |
|                    | Name: Custom link 3                                                                            | URL: http://                                                                      |
|                    | Show custom link 4                                                                             | Use as: 💿 cgi link 💛 web link                                                     |
|                    | Name: Custom link 4                                                                            | URL: http://                                                                      |
|                    | Save                                                                                           | Reset                                                                             |

Click Save.

### 5. Pan/Tilt/Zoom (PTZ) settings:

Click on "PTZ".

Click on "Advanced".

Set the Limits for the E-flip.

Enable E-flip:

<check the box>

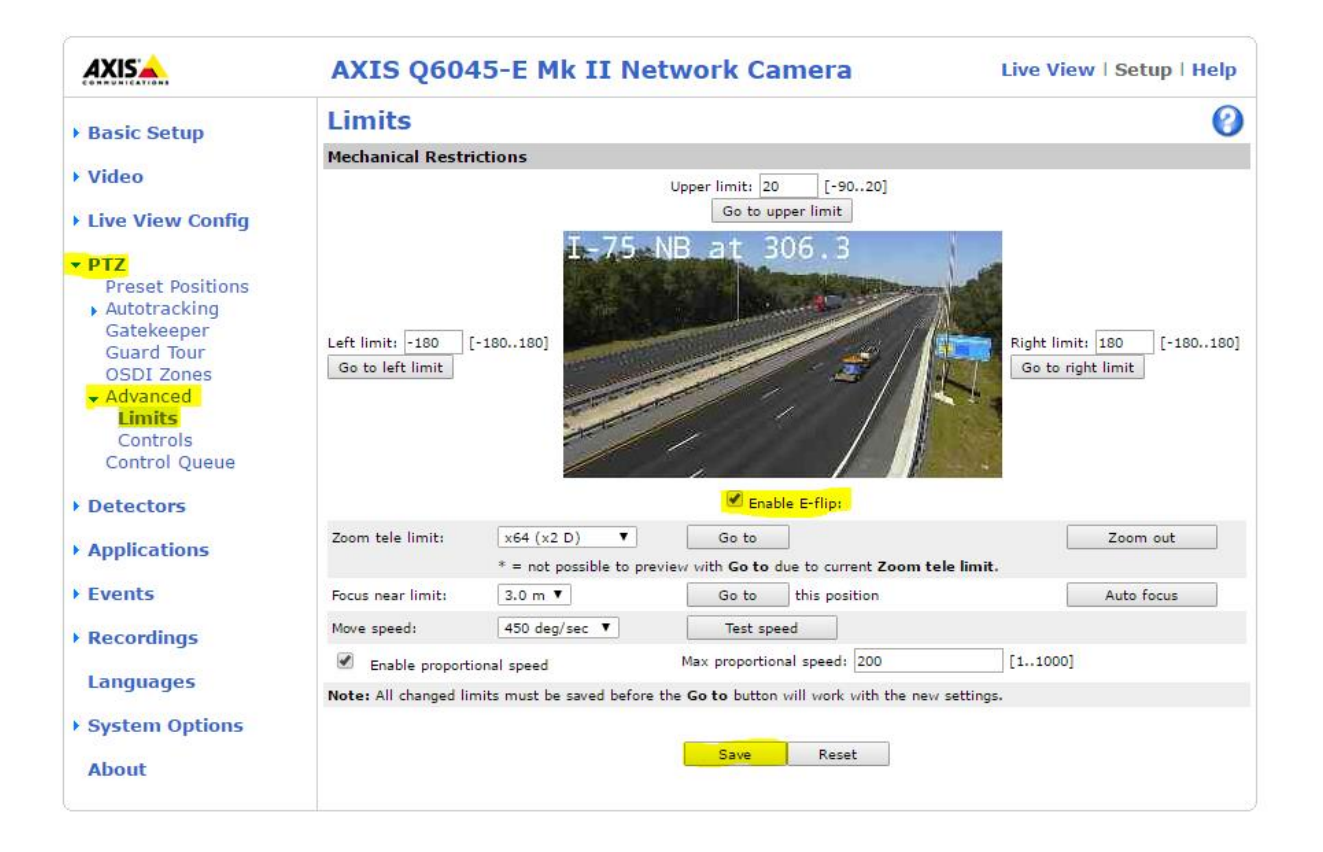

Click Save.

Click on "Controls".

Verify that the following parameters are set.

| AXIS AXIS Q                                                                                                    | 6045-E Mk II Network Camera Live View   Setup   Help  |
|----------------------------------------------------------------------------------------------------|-------------------------------------------------------|
| • Basic Setup                                                                                                    | Control Settings                                      |
|                                                                                                    | Panel Shortcut Command Buttons                        |
| Video                                                                                                    | No Label Information URL Enabl.                       |
| ▸ Live View Config                                                                                                    |                                                       |
| <ul> <li>PTZ</li> <li>Preset Positions</li> <li>Autotracking</li> <li>Gatekeeper</li> <li>Guard Tour</li> <li>OSDI Zones</li> <li>Advanced</li> <li>Limits</li> <li>Controls</li> <li>Control Queue</li> </ul> | Add Modify Enable/Disable Remove                      |
| Detectors                                                                                                    | Enable/Disable controls                               |
| Applications                                                                                                    | Pan enable                                            |
| • Events                                                                                                    | 🗹 Tilt enable                                         |
| ▶ Recordings                                                                                                    | <ul> <li>Zoom enable</li> <li>Focus enable</li> </ul> |
| Languages                                                                                                    | 🕗 Iris enable                                         |
| ▸ System Options                                                                                                    | Save Reset                                            |
| About                                                                                                    |                                                       |

Click Save.

6. Logging Out of device:

Click on "System Options".

Click on "Maintenance".

Click on "Restart".

Turn off power to the camera.

|                  | 26045-E Mk II Network Camera Live View   Setup   Help                                                                                                 |
|------------------|----------------------------------------------------------------------------------------------------|
| ▶ Basic Setup    | Server Maintenance                                                                                                    |
|                  | Maintain Server                                                                                                    |
| ▸ Video          | Restart Restart the AXIS Q6045-E Mk II Network Camera.                                                                                                |
| Live View Config | Pertona Resets all parameters, event the ID parameters, to the original factory settings                                                              |
| → PTZ            | Resets an parameters, except the 1P parameters, to the original factory settings.                                                                     |
| • Detectors      | Default Resets all parameters to the original factory settings.                                                                                       |
| Detectors        | PTZ Status                                                                                                    |
| Applications     | Current PTZ status: Pan: ok                                                                                                    |
| ) Events         | Tilt: ok                                                                                                    |
| / Events         | Camera: ok                                                                                                    |
| Recordings       | Time of last test: 2016-11-22 11:14:34                                                                                                    |
| Languages        | Test Tests the PTZ mechanics and camera for possible errors.                                                                                          |
|                  | Upgrade Server                                                                                                    |
| • System Options | Upgrade the AXIS Q6045-E Mk II with the latest firmware.                                                                                              |
| Date & Time      | Specify the firmware to upprade to: Choose File No file chosen and click Upprade                                                                      |
| Network          |                                                                                                    |
| Storage          | <b>Note:</b> Do not disconnect power to the unit during the upgrade. The unit restarts automatically after the upgrade has completed. (1-10 minutes.) |
| Maintenance      | apgrade has completed. (1 10 minutesr)                                                                                                    |
| Support          |                                                                                                    |
| Advanced         |                                                                                                    |
| About            |                                                                                                    |

Camera is configured and ready to be installed.